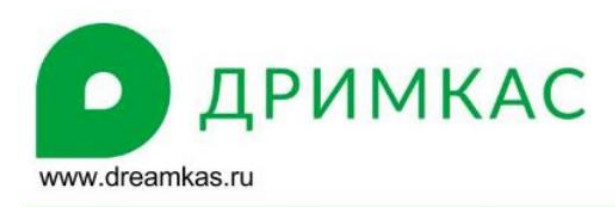

## Подключение Viki Print к системному блоку под управлением Windows

Подключите питание к Viki Print. Для каждого фискального регистратора используется блок питания с характеристиками предназначенными для использования с конкретной моделью Viki Print. Блок питания. идет в комплекте с фискальным регистратором.

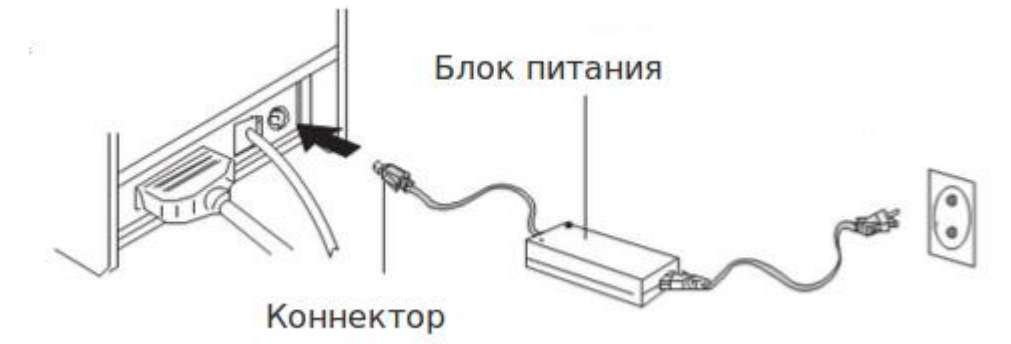

## Подключение через RS-232 интерфейс

Подключите кабель RS-232 (COM) в соответствующий разъем на интерфесной панели Viki Print. Используйте кабель идущий в комплекте с фискальным регистратором.

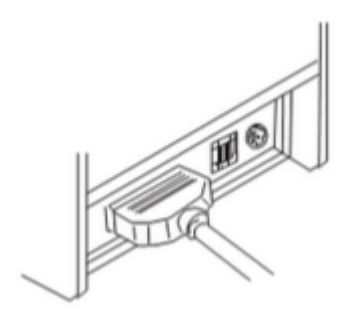

Установка дополнительных драйверов для работы с фискальным регистратором через COM-порт не требуется.

В кассовой программе при настройке фискального регистратора укажите СОМ-порт, к которому подключен Viki Print. Предварительно настроенные параметры порта в Viki Print: 57600-8-n-1.

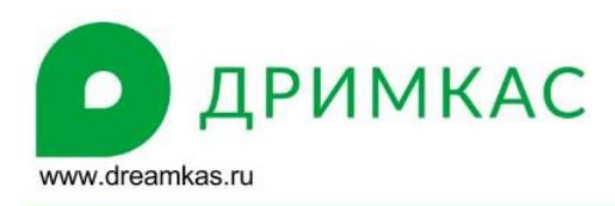

## Подключение через USB интерфейс

Фискальный регистратор Viki Print можно подключить к компьютеру с кассовой программой через стандартный кабель USB A-B, который так же идет в комплекте.

Подключите кабель в разъем Viki Print на интерфесной панели.

Скачайте с сайта разработчика и установите драйвер виртуального COM-порта. Ссылка на драйвер - <u>https://drive.google.com/open?id=0B2CunRf1xZCEdzBCdDJld1VNUmM</u>

Откройте оснастку "Управление компьютером", перейдите во вкладку "Диспетчер устройств". В правой части во вкладке "Порты (СОМ и LPT)" будут отображены все имеющиеся в системном блоке СОМ-порты. Запомните номер СОМ-порта, к которому подключен и через который будет работать Viki Print.

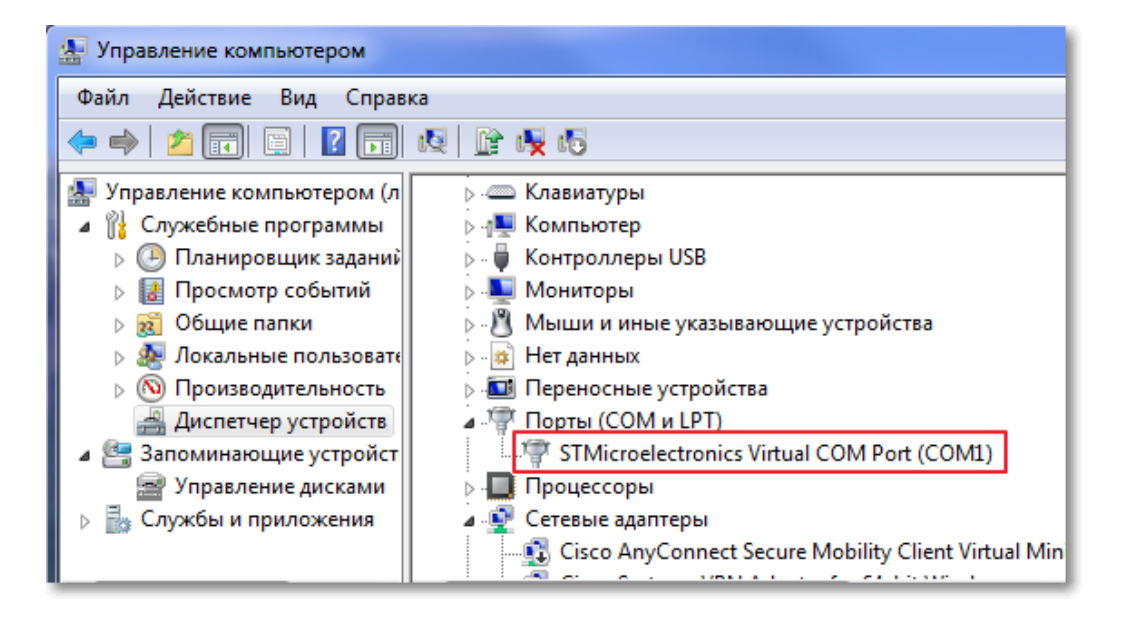

В кассовой программе при настройке фискального регистратора выберите тот же номер COM-порта, к которому подключен Viki Print. Предварительно настроенные параметры порта в Viki Print: 57600-8-n-1.